# Mail

| Overview                         | 5-2   |
|----------------------------------|-------|
| Sending Messages                 | 5-3   |
| Sending S! Mail                  | . 5-3 |
| Sending SMS Messages             | . 5-5 |
| Receiving & Opening Messages     | 5-6   |
| Opening New Messages             | . 5-6 |
| Opening Inbox Messages           | . 5-6 |
| Replying to Messages             | . 5-7 |
| Using Mail List                  | . 5-7 |
| Handling Messages                | 5-9   |
| Message Storage Locations        | . 5-9 |
| Opening Sent & Received Messages | . 5-9 |
| Sorting Messages                 | 5-11  |
| Using Tomomato-Mail              | 5-11  |
| Prohibiting Access to Messages   | 5-12  |
| Saving S! Mail Attachments       | 5-13  |
| Advanced Features                | 5-15  |
| Sending Messages                 | 5-15  |
| Receiving/Opening Messages       | 5-18  |
| Managing/Using Messages          | 5-19  |

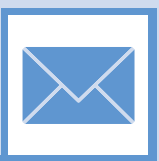

Overview

Handset supports S! Mail and SMS.

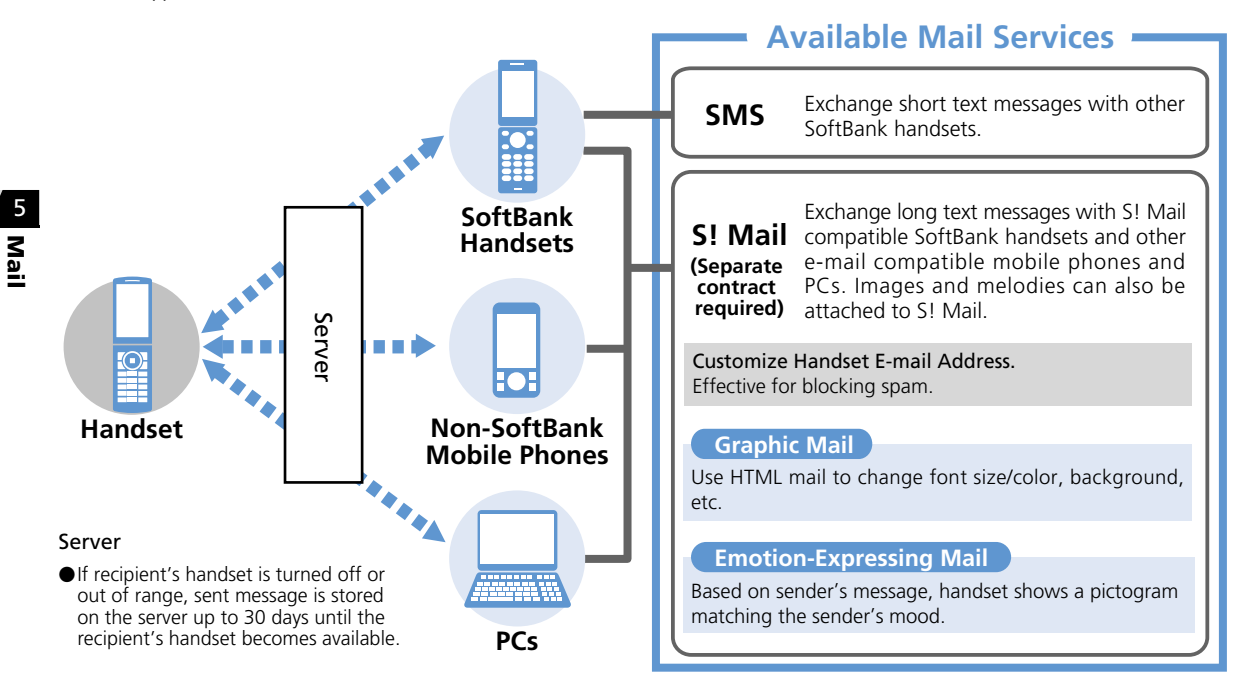

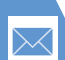

# **Sending Messages**

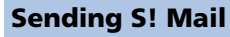

# Press and hold

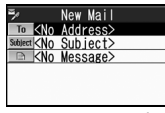

**Composition Window** 

Select address field ⇒ ● ⇒ Enter *Address* ⇒ ● ⇒ Enter address ⇒  $(\bullet)$ 

To add more recipients, Select address field, press • and repeat the same step. After adding recipients, press  $\square$ .

Select Subject field  $\Rightarrow$  🖲  $\Rightarrow$  Enter subject 🔿 🖲

If M (double-byte mode) appears. switch to single-byte mode (P. 2-28).

| 4 | Select text field ⇔ ) ⇔ Enter text |
|---|------------------------------------|
|   |                                    |

| *          |       | Mes    | sag | е    |       |      |
|------------|-------|--------|-----|------|-------|------|
| Hell       | 0,    | long   | tii | me I | no se | ee!  |
| How        | abo   | ut h   | avi | ng : | a mea | al   |
| toge       | the   | r ag   | ain | SO   | netir | ne's |
| Θ,         |       |        |     |      |       |      |
|            |       |        |     |      |       |      |
|            |       |        |     |      |       |      |
|            |       |        |     |      |       |      |
|            |       |        |     |      |       |      |
|            |       |        |     |      |       |      |
| CAdo       | Art   | +      | 6   | ×CR  |       | _    |
| X          | el.   | Area   |     |      |       |      |
| ¥7100      | ly Pi | ictogr | ams |      |       |      |
|            | 1     | 1/2 \$ | 11  | R    | 3064  | 44   |
| <b>T</b> . |       |        |     | A /* | 1 .   |      |
| 1 ex       | τt    | :nτr   | vν  | vir  | nao   | w    |

5 

- To Cancel Transmission
  - When Start Packet Connection
  - appears  $\Rightarrow$   $\bigcirc$ : or
  - During Transmission I Transmission
- If Resend mail? Appears  $\Rightarrow$  YES  $\Rightarrow$   $\bigcirc$

Tip

· Add up to 20 recipients total between To, Cc and Bcc fields.

# **Attaching Files**

### Attach the following files to S! Mail:

- Images
- Melodies
- Documents
- Books
- Phone Book entries Schedule (To Do List)
- Widgets Account Details Bookmarks

Videos

PDF files

Music (Songs)

- For information about image, video, melody, PDF, other document and music files, see P. 12-2.
- 1 [Composition] window ⇒ /P ⇒ Attach File 🔿 🖲
- 2 Select a file type ⇒ (⇒ Enter) Security Code ⇒ (●) ⇒ Select a file  $\Rightarrow$ 
  - Images with Large File Size Attach Mail, QVGA Scale down or VGA Scale down ⇒ ● ( ⇒ Check an image ⇒ (●)

# Note

 Copy protected files cannot be sent as attachments or output to external devices.

# Tip

 To open or play an attached file: Select the file  $\Rightarrow$   $\bigcirc$ 

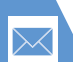

5

Mail

# **Sending Messages**

# **Graphic Mail**

Create html messages to change font color/size and background color. Add scrolling text, paste images, etc.

- <Example> Change font size, background color, insert an image and set flashing text.
- 1 [Text Entry] window ⇒ 🖊 🔿 🗚 🔿 🔿 🔿 Select a font size ● ⇒ Enter text ⇒ ●

2 📑 ⇒ ● ⇒ 🛇 ⇒ Select a background color 🔿 🖲 Press vhile selecting to toggle between 25-color and 256-color palettes.

- 🗊 🔿 🛈 🔿 Select a folder 🔿 🔘 Select an image ⇒ ●
- Inserting Images with Large File Size ⇒ Insert Mail or SubOCIF Scale down ⇒ ( $\bigcirc$  ( $\Rightarrow$  Check an image  $\Rightarrow$  ( $\bigcirc$ )

4 A ⇒ ● ⇒ <sup>IIIBegin</sup> ⇒ ● ⇒ Enter text  $\Rightarrow$   $\bigcirc$   $\Rightarrow$   $\land$   $\Rightarrow$   $\bigcirc$   $\Rightarrow$   $\square$  End  $\Rightarrow$ ۲ 5 /₽ ⇒ ●

### Adding Addresses to Blog/Mail Member List

Group addresses into Blog/Mail Member list to upload blog images and send messages by group.

📠 🔿 Own Data 🔿 🛈 🔿 Blog/Mail Member ⇒ ●

| 8    | Blog/Ma  | il | Member | 1/2 |
|------|----------|----|--------|-----|
| 11 B | log/Mail | M  | ember1 |     |
| 2 B  | log/Mail | Μ  | ember2 |     |
| зB   | log/Mail | M  | ember3 |     |
| ЧΒ   | log/Mail | M  | ember4 |     |
| 5 B  | log/Mail | M  | ember5 |     |
| 6 B  | log/Mail | М  | ember6 |     |
|      |          |    |        |     |

Blog/Mail Member List

# Select a Blog/Mail Member list ⇒ ۲

| 🖪 Blog/Mail Member1 1/2           |
|-----------------------------------|
| xxx-xxx@softbank.ne.jp            |
| ■ <not stored=""></not>           |
| <pre>■<not stored=""></not></pre> |
| IMI <not stored=""></not>         |
| S <not stored=""></not>           |
| IS <not stored=""></not>          |
|                                   |

Blog/Mail Member Window

# <Not Stored>

To Enter an Address

🖻 🔿 Enter address 🔿 🖲

To Save an Address From Phone Book or Sent/Received Address List Im ⇒ Look-up address ⇒ ● ⇒ Phone Book. Sent Address or *Received Address*  $\Rightarrow$   $\bigcirc$   $\Rightarrow$  Select an address  $\Rightarrow$  (twice)

### Specifying as Blog Upload Destination

Set one Blog/Mail Member as a blog upload destination.

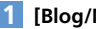

1 [Blog/Mail Member List] ⇒ 🕅

Blog/Mail Member \* specified as upload destination appears.

Tip

 To cancel blog upload destination: Select Blog/Mail Member with  $\star \Rightarrow \boxed{\mathbf{v}}$ 

5-4

# **Sending Messages**

# **Sending SMS Messages**

Send short text messages to SoftBank handsets, using recipient's phone number.

🖻 🗢 Compose SMS 🔿 🖲

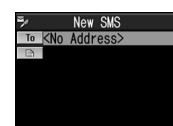

SMS Composition Window

2 1 ⇒ ● ⇒ Enter Address ⇒ ●
⇒ Enter phone number ⇒ ●
3 ■ ⇒ ● ⇒ Enter text ⇒ ●

4 🛛

# More Features

# 💿 Advanced

### **Composing Messages**

- Enter Address from Phone Book
- Enter Address from Sent/Received Address List
- Enter Address from Blog/Mail Member List
- Set To, Cc or Bcc
- Delete an Address
- Insert Header/Signature

Enter My Pictograms

Sending Messages

Check Delivery

Attaching Files

Blog/Mail Member

Edit an Address

Set Priority (S! Mail)

Attach Location Information

Server Storage Period (SMS)

Quit Composing and Delete Message

Delete Files Attached to S! Mail

Edit a Blog/Mail Member List Name

Reset a Blog/Mail Member List Name

Shoot an Image/Video to Attach to S! Mail

Delete Addresses from a Blog/Mail Member List

Save Messages to Draft

- Delete Text
- Change SMS Message to S! Mail

(**>** P. 5-15)

(**P**. 5-16)

(> P. 5-16)

### 🔀 Customize

### **Display Settings**

Edit a Template

Delete Templates

Edit Title of a Template

Set an Outgoing Message Image

Create Graphic Mail from a Template

(**Þ** P. 14-4)

(P. 5-17)

### S! Mail Settings

- Edit Header/Signature
- Insert Header/Signature Automatically
- Set to Check Delivery

### (**Þ** P. 14-16)

### (> P. 5-16) SMS Settings

- Set to Check Delivery
- Set Server Storage Period of SMS Messages
- Set SMS Input Language

### (**Þ** P. 14-16)

### **Key Illumination**

Set Illumination for Sending Messages

(> P. 14-28)

- Graphic Mail
- Add/Edit Text Decoration
- Undo
- Preview Graphic Mail
- Cancel All Decoration
- Create Graphic Mail Automatically
- Save Graphic Mail as a Template
- Download Templates

5-5

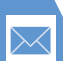

5

Mail

# **Receiving & Opening Messages**

# **Opening New Messages**

# Received Result window opens for new messages.

 By default, complete S1 Mail messages (including attachments) are automatically retrieved. Transmission fees apply, depending on your subscription plan. While traveling abroad, message retrieval may incur high transmission fees.

### **Emotion-Expressing Mail**

When an S! Mail is received, a pictogram matching the message content appears in Received Result Window and Message List. Set the Keyword setting on, to show Keyword indicators when messages include user-set keywords (P. 14-16).

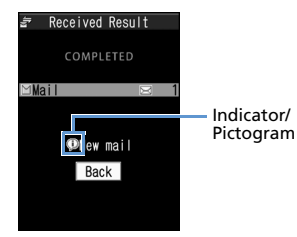

**Received Result Window** 

#### Pictograms

| Ó  | Hurry    | ŝ.      | Advice     |
|----|----------|---------|------------|
|    | Like     | Å:      | Cheer      |
| T  | Dislike  | A.      | Join       |
| ×  | Нарру    | ſ       | Impression |
| 34 | Angry    | ¢       | Request    |
| n. | Sad      |         | Notice     |
|    | Fun      | 5       | ОК         |
| !! | Surprise | Ð       | Reply      |
| ?  | Question | $\odot$ | Other      |

- 1 [Received Result] window ⇒ *Mail* ⇒ ●
- 2 Select a message ⇒ ●

### Tip

- Alternatively open new messages from desktop notification.
- Indicator may not always correspond to message content.
- appears if message content does not match any of the above moods or information.

### **Opening Inbox Messages** Inbox ∎ ≊Inbox Polder1 ■ Folder2 ¶ ∎Folder3 Folder List Select a folder 🔿 🔘 Inbox ⊠®10:05 Akim 🎕 8:23 OzawaEisuke 6/30 NakayamaTar 🖫 💷 6/30 🗉 AkimaMasa 💕 6/30 OzawaEisuke 6/29 KitagawaRik The pasta we ate vesterd av was delicious! Search for a good restau rant again! ---- FND-----

Message List

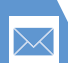

# **Receiving & Opening Messages**

3 Select a message ⇒ ●

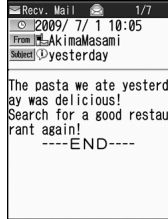

Message Window

To check previous/next message, press O.

# Tip

• Some attachments may require content keys to open/play the file.

# **Replying to Messages**

I [Inbox Message List] ⇔ Select a message ⇔ ● ⇔ ♥

When Original Message Has Multiple Recipients

⇒ To Sender or To All ⇒ ●

2 Edit subject/text ⇒ 🖾

# Replying (Quote Message)

1 [Inbox Message List] ⇔ Select a message ⇔ ● ⇒ 🔽

2 Edit subject/text ⇒ 🖻

# Tip

- Attachments are automatically deleted from reply messages.
- Quoting text is only available for S! Mail replies.

# **Using Mail List**

Retrieve Mail List and select messages to download or forward.

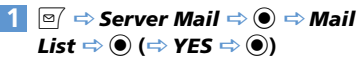

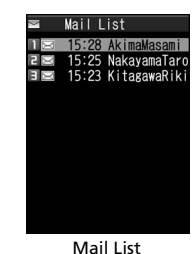

2 Select a message ⇔ / P ⇔ Message Receive ⇔ ● >

- ► To Receive a Message Receive This ⇒ ●
- ► To Receive Multiple Messages Receive Selected ⇒ ● ⇒ Select messages ⇒ ● ⇒
- ► To Receive All Messages Receive All ⇒ ●

# Tip

- If download fails while retrieving all messages, download is canceled.
- When there is only one message, message opens upon retrieval.

**5**-7

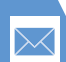

# **Receiving & Opening Messages**

# More Features

### Advanced

### **Receiving Messages**

Manually Retrieve Messages

### **Checking Messages**

- 5 Mail
- Retrieve Complete S! Mail
   Delete S! Mail from Server
- Read Out Messages
- Check Message Information

### Server Message Operations

- Update Mail List
- Switch Mail List Views
- Check Server Message Information
- Forward a Server Message
- Delete Server Messages
- Check Server Memory Status

### (**>** P. 5-18)

(**P**. 5-18)

# 🞢 Customize

### **Display Settings**

- Set an Incoming Message Image or Video
- Set an Image for New Messages or Received Result Window
- (> P. 5-18) Show Information of Messages Received While Watching TV

(**Þ** P. 14-4)

### Incoming Message Alerts

- Adjust Ringtone Volume
- Set a Ringtone
- Set Random Playback of Melodies as Ringtones
  - Set Ringing Duration of Incoming Message Ringtone
  - Set Vibration
  - Set Illumination Color
  - Set Illumination Pattern
  - Set Illumination to Flash for New Messages
  - Set an Incoming Message Image

#### (> P. 14-8)

### Incoming Message Settings

- Customize E-mail Address
- Do Not Show Emotion Indicators
- Show Keyword Indicators
- Delete Keywords
- Set Priority When Receiving Messages during Operation
- Set Whether to Read Out Received Messages
- Set Voice to Read Out Messages

### Set Manual Receive

### (> P. 14-16)

#### **Reply Settings**

Change Quotation Marks

### (**P**. 14-17)

### **Key Illumination**

- Set Illumination for Receiving Messages
- Set Illumination for Emotion-Expressing Mail
- Set Illumination for New Message

#### (**P.** 14-28)

# Message Storage Locations

Press <sup>I</sup> to open Mail Menu. Sent, received and draft messages are saved in the locations below.

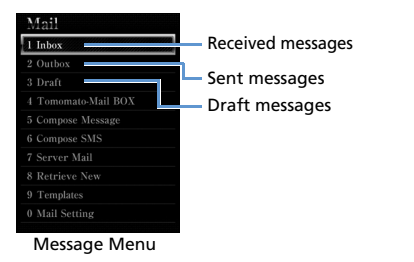

# Opening Sent & Received Messages

<Example> Open a Sent Message

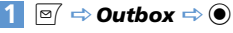

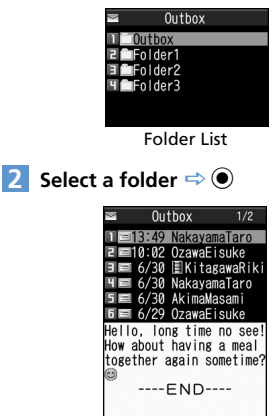

Message List

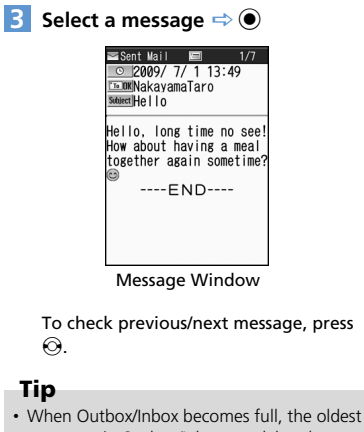

When Outbox/Inbox becomes full, the oldest messages in Outbox/Inbox are deleted next time a new message is sent/received. Unread and protected messages and Secret Folder messages are not deleted.

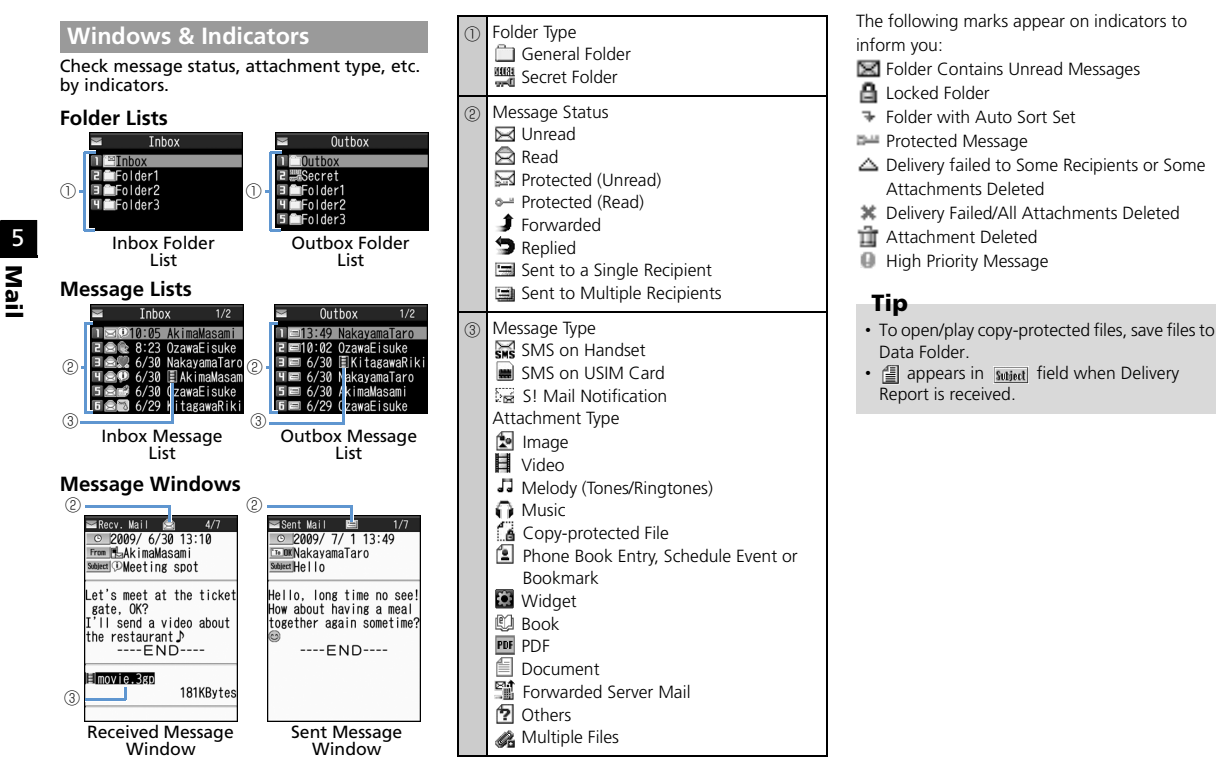

# **Sorting Messages**

Automatically sort incoming/outgoing messages into folders.

- - ► To Sort by Address Address Sort ⇔ ● ⇔ Look-up Address, Look-up Group, Look-up Member or Enter Address ⇔ ●
  - ► To Sort by Subject Subject Sort ⇔ ● ⇔ Enter subject ⇔ ●
  - To Sort by Reply Failed, Send Failed or Unregistered Address Reply Impossible, Sent Impossible or Unregistered Add.

# Тір

- Only one Inbox folder can be specified for sorting *Reply impossible* messages.
- Only one Outbox folder can be specified for sorting Send impossible messages.
- Search addresses from Phone Book, Received Address List or Sent Address List in Look-up address.

### Canceling Auto Sort

- 2 Select a criterion ⇔ 🕞 ⇔ **Release** ⇔ ● ►

► To Cancel a Criteria Release This ⇒ ● ⇒ YES ⇒ ●

- ► To Cancel Multiple Criteria Release Selected ⇔ ● ⇔ Select criteria ⇔ ● ⇔ ♥ ⇔ YES ⇔ ●
- ► To Cancel All Criteria Release All ⇔ ● ⇒ YES ⇒ ●

# **Using Tomomato-Mail**

Store e-mail addresses in Tomomato-Mail and check messages with stored addresses by selecting Tomomato-Mail BOX.

### **Checking Tomomato-Mail**

🚺 🖻 🔿 Tomomato-Mail BOX 🔿 🖲

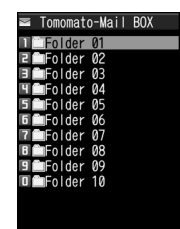

5 Mail

Tomomato-Mail Folder List

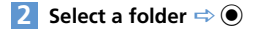

### **Storing Tomomato-Mail**

- [Tomomato-Mail Folder List] ⇔ Select a folder ⇔ ⊠/►
  - ► To Enter an Address Enter Address ⇒ ● ⇒ Enter Address ⇒ ●
  - ► To Store E-Mail Address From Phone Book or Sent/Received Address List Phonebook, Sent Address or Received Address ⇔ ● ⇔ Select an address ⇔ ●

### **Canceling Tomomato-Mail**

I [Tomomato-Mail Folder List] ↔ Select a folder ⇔ (R) ↔ Unregister ⇔ ● ⇔ YES ⇔ ●

# Prohibiting Access to Messages

### Setting Mail Box Lock

- 2 Select a mail box ⇒ Repeat step 2 to specify other boxes.

3 🖻

### **Setting Folder Lock**

 [Folder List] ⇒ Select a folder ⇒

 Image: Provide the second second se

# Tip

- Repeat the same procedure to cancel mail box and folder lock.
- Security Code entry is required to view messages in locked mail boxes and folders.

### Storing Messages in Secret Folders

Set handset to Secret Mode or Secret Data Only Mode beforehand (P. 4-7).

 Unread Messages, S! Mail with Text Unreceived or delivery reports cannot be stored in Secret Folders.

### 1 [Message List] ⇒ Select a message

- ⇒ I ⇒ Keep in Secret ⇒ ●>
- ► To Store a Message Keep This ⇒ ●
- ► To Store Multiple Messages Keep Selected ⇔ ● ⇔ Select a message ⇔ ● (repeat to select another message) ⇔ ⊠ ⇔ YES ⇔ ●
- ► To Store All Messages in a Folder Keep All ⇔ ● ⇔ YES ⇔ ●

Returning Messages in Secret Folders to Ordinary Messages

- 1 [Folder List] ⇒ *Secret* ⇒ ●
- 2 Select a message ⇔ 🕞 ⇔ Put Out ⇔ ● ►
  - ► To Return a Message Put Out This ⇒ ● ⇒ Select a folder ⇒ ●

- To Return Multiple Messages
   Put Out Selected ⇒ ⇒ Select a folder ⇒ ⇒ Select a message ⇒
   (repeat to select another message)
   ⇒ ⇒ ♥ES ⇒ ●
- ► To Return All Messages Put Out All ⇔ ● ⇔ Select a folder ⇒ ● ⇔ YES ⇒ ●

# **Saving S! Mail Attachments**

Saving Image, Video, Melody, Music, Flash<sup>®</sup>, Book and PDF Files

- [Message] window ⇔ Select a file

   ⇔ ℝ ⇔ Save Data ⇔ ⇔ YES

   ⇔ ●
- 2 Select a folder ⇒ ●

### To Set an Image as Wallpaper, etc.

 $\Rightarrow YES \Rightarrow \textcircled{o} \Rightarrow Select an item \Rightarrow \textcircled{o} (\Rightarrow Select a view \Rightarrow \textcircled{o} \Rightarrow Check an image \Rightarrow \textcircled{o})$ 

Select **NO** and press (•) when you do not want to set the image.

To Set a Melody as Ringtone, etc.

 $\Rightarrow \textbf{YES} \Rightarrow \textcircled{o} \Rightarrow \texttt{Select an item} \Rightarrow \textcircled{o}$ Select **NO** and press o when you do not want to set the melody.

# Saving an Image Inserted in Text

[Message] window ⇒ In ⇒ Save Insert Image ⇒ ●

- 2 Select an image ⇒ ⇒ YES ⇒
   ⇒ Select a folder ⇒
  - To Set an Image as Wallpaper, etc.
    ⇒ YES ⇒ ⇒ Select an item ⇒ (⇒
    Select a view ⇒ ⇒ Check an image
    ⇒ ●)

Select **No** and press • when you do not want to set the image.

### Saving a Phone Book Entry

 [Message] window ⇔ Select contact information (a phone number, etc.) ⇔ ● (twice) ⇔
 Phone or USIM ⇔ ● ⇒ New ⇔
 ●

2 Edit each item 🔿 🖻

### Saving a Schedule Event

1 [Message] window ⇒ Select Schedule data ⇒ ● (twice)

### Saving a Bookmark

 [Message] window ⇔ Select a link (URL, etc.) ⇔ ● (twice) ⇔ Select a destination ⇔ ● (⇔ Select a folder ⇔ ●)

### Note

 Mail-attached phone book entries, schedule events or bookmarks cannot be saved to *microSD*.

5 Mail

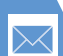

# More Features

# Advanced

### Managing Messages

- Protect a Message
- Move Messages to a Different Folder
- Delete Messages
- Delete All Read Messages
- Delete All Delivery Reports
- Delete Attached Files
- Copy SMS Messages between Handset and USIM Card
- Delete SMS Messages on USIM Card
- Change Message Color
- Add a Folder
- Edit a Folder Name
- Change Order of Folders
- Delete a Folder
- Check Number of Saved Messages
- Check Sent/Received Addresses
- Delete All Messages in Tomomato-Mail Folder

#### (**>** P. 5-19)

### Using Messages

- Edit a Sent Message
- Edit & Send a Draft Message
- Forward a Message
- Save Sender, Recipient's E-mail Address or Phone Number to Phone Book
- Call a Phone Number in Text
- Send an S! Mail to an E-mail Address in Text
- Access the Internet from a URL in Text

- Save Number/Address in Text to Phone Book or Blog/Mail Member List
- Search for Information by Keyword
- Switch Subject Field Views
- Change Font Size of Text
- Search for Messages in a Folder
- Sort Messages
- Filter Messages
- Reset Message List View to Default
- Switch All Unread Messages to Read Messages
- Open S! Mail Delivery Report

(**P. 5-21**)

# 🔀 Customize

### Message View Settings & Others

- Set Message List View
- Play Attached Melodies Automatically
- Set Number of Text Lines to Scroll
- Set Font Size of Text
- Check Mail Settings
- Reset Mail Settings

### (**Þ** P. 14-17)

### SMS Server Settings

- Change SMS Center Address
- Reset to SoftBank SMS Center Address

(> P. 14-18)

Mail

5

# **Sending Messages**

### Start Here

| [Composition] window      | Ρ. | 5-3 |
|---------------------------|----|-----|
| [Text Entry] window       | Ρ. | 5-3 |
| [Blog/Mail Member List]   | Ρ. | 5-4 |
| [Blog/Mail Member] window | Ρ. | 5-4 |
| [SMS Composition] window  | P. | 5-5 |

### **Composing Messages**

**Enter Address from Phone Book** 

[Composition] window/ [SMS Composition] window  $\Leftrightarrow$  To  $\Rightarrow$   $\bigcirc \Rightarrow$  Phonebook  $\Rightarrow$ (•)  $\Rightarrow$  Search Phone Book  $\Rightarrow$  Select Phone Book  $\Rightarrow$  Select Phone Book  $\Rightarrow$   $\odot \Rightarrow$  Select an e-mail address or phone number  $\Rightarrow$  (•)

Enter Address from Sent/Received Address List

[Composition] window/ [SMS Composition] window ⇔ 1a ⇔ @ ⇔ Sent Address or Received Address ⇔ @ ⇔ Select an e-mail address/phone number ⇔ @ (twice) Alternatively, select 10 and press ۞ to open Sent/Received Address List.

### Enter Address from Blog/Mail Member List

[Composition] window  $\Rightarrow$  10  $\Rightarrow$   $\bigcirc$   $\Rightarrow$ Blog/Mail Member  $\Rightarrow$   $\bigcirc$   $\Rightarrow$  Select a Blog/Mail Member list  $\Rightarrow$   $\bigcirc$ 

 All addresses in the selected Blog/Mail Member list are entered in the address field.
 You must save addresses to a Blog/Mail

Member list in advance.

### Set To, Cc or Bcc

[Composition] window  $\Rightarrow$  10  $\Rightarrow$   $\bigcirc$   $\Rightarrow$ Select an address  $\Rightarrow$   $\square \Rightarrow$  *Change Rcv. Type*  $\Rightarrow$   $\bigcirc$   $\Rightarrow$  *To*, *Cc* or *Bcc*  $\Rightarrow$   $\bigcirc$ 

- Cc (Carbon copy): S! Mail copies are sent to other addresses. Addresses in the Cc field are revealed to the other recipients.
- Bcc (Blind carbon copy): S! Mail copies are sent to other addresses. Addresses in the Bcc field are hidden to the other recipients.

When there is no address in the To field, the message cannot be sent.

### **Delete an Address**

[Composition] window  $\Rightarrow$  **1**  $\Rightarrow$  O  $\Rightarrow$ Select an address  $\Rightarrow$  O  $\Rightarrow$  **Delete Receiver**  $\Rightarrow$  O  $\Rightarrow$  **YES**  $\Rightarrow$  O

### Insert Header/Signature

[Composition] window ⇔ 🗊 ⇔ Add Header or Add Signature ⇔ ● Save header/signature in advance.

### **Enter My Pictograms**

 [Text Entry] window ⇔ Press and hold ♥

 ⇔ Select a pictograph ⇔ ● ⇔ □

 Toggle categories by pressing ♥ or ♥

 ♥ Only available for S! Mails.

### **Attach Location Information**

[Text Entry] window  $\Rightarrow \boxed{\textcircled{m}} \Rightarrow Paste$ Location  $\Rightarrow \textcircled{m} \Rightarrow From Position Loc., From$ Loc. History, From Phonebook, Account $Details or From Image <math>\Rightarrow \textcircled{m}$  ( $\Rightarrow$  Enter Security Code  $\Rightarrow \textcircled{m}$ ) ( $\Rightarrow$  Select Location Information  $\Rightarrow \textcircled{m} \Rightarrow YES \Rightarrow \textcircled{m}$ )  $\fbox{m}$  Only available for S! Mails.

### Delete Text

[Composition] window/ [SMS Composition] window  $\Rightarrow \square \Rightarrow Erase Message \Rightarrow \odot \Rightarrow YES \Rightarrow \odot$ 

### Change SMS Message to S! Mail

[SMS Composition] window ⇔ 🗊 ⇔ *S! Mail Conversion* ⇔ ●

# Sending Messages

### Set Priority (S! Mail)

[Composition] window ⇔ 🕞 ⇔ Priority ⇔ ● ⇔ High, Normal or Low ⇔ ●

### Server Storage Period (SMS)

[SMS Composition] window  $\Rightarrow \square \Rightarrow SMS$ Valid. Per.  $\Rightarrow \odot \Rightarrow$  Select a period  $\Rightarrow \odot$ 

- Specify a period the SMS message is stored in the server in case it fails to reach the recipient because the recipient's handset is out of range, etc.
- When *None* is set, the SMS message is deleted from the server after it is resent once in a certain period of time.

### **Check Delivery**

[Composition] window/ [SMS Composition] window  $\Rightarrow$   $\bigcirc$   $\Rightarrow$  *Delivery Report* or *SMS Report Req.*  $\Rightarrow$   $\bigcirc$   $\Rightarrow$  *ON* or *OFF*  $\Rightarrow$   $\bigcirc$ [ $\bigcirc$  When *ON* is set, handset receives a delivery report.

### Save Messages to Draft

[Composition] window/ [SMS Composition] window  $\Rightarrow$  /P  $\Rightarrow$  Save  $\Rightarrow$  (•)  $\Rightarrow$  YES  $\Rightarrow$  (•)

The message is saved to Draft. Messages saved in Draft can be edited and sent at a later time.

### **Quit Composing and Delete Message**

[Composition] window/ [SMS Composition] window  $\Rightarrow$   $\square$   $\Rightarrow$  **Delete**  $\Rightarrow$   $\bigcirc$   $\Rightarrow$  **YES**  $\Rightarrow$   $\bigcirc$ 

### **Attaching Files**

Shoot an Image/Video to Attach to S! Mail

[Composition] window  $\Rightarrow \square \Rightarrow Activate$ Camera  $\Rightarrow \odot \Rightarrow Photo Mode or Movie$ Mode  $\Rightarrow \odot \Rightarrow$ Shoot image/video  $\Rightarrow \odot$ 

### Delete Files Attached to S! Mail

[Composition] window  $\Rightarrow$  Select an attached file  $\Rightarrow$  [ $\square$ ]  $\Rightarrow$  **Delete Att. File** or **Del All Att.Files**  $\Rightarrow$   $\bigcirc$   $\Rightarrow$  **YES**  $\Rightarrow$   $\bigcirc$ 

### **Blog/Mail Member**

### Edit an Address

[Blog/Mail Member] window ⇔ Select an address ⇔ 🗊 ⇔ *Edit Address* ⇔ ● ⇔ Edit address ⇔ ●

### Delete Addresses from a Blog/Mail Member List

[Blog/Mail Member] ⇔ Select an address ⇒ ∫
P

- To Select *Delete this*  $\Rightarrow$  *Delete this*  $\Rightarrow$   $\bigcirc \Rightarrow$  *YES*  $\Rightarrow$   $\bigcirc$
- To Select *Delete all* ⇒ *Delete all* ⇒ ⊖ ⇒ Enter Security Code
   ⇒ ⇒ YFS ⇒ ●

### Edit a Blog/Mail Member List Name

 $[Blog/Mail Member List] \Leftrightarrow Select a$  $Blog/Mail Member list <math>\Leftrightarrow \bigcirc \bigcirc \Rightarrow Edit$ *Member Name*  $\Rightarrow \odot \Rightarrow$ Edit name  $\Rightarrow \odot$ 

### Reset a Blog/Mail Member List Name

# **Graphic Mail**

### Add/Edit Text Decoration

[Text Entry] window  $\Rightarrow$   $\square \Rightarrow \textcircled{Omega} \Rightarrow \textcircled{Omega}$  $\Rightarrow$  Select beginning of characters  $\Rightarrow \textcircled{Omega} \Rightarrow$ Select end of characters  $\Rightarrow \textcircled{Omega} \Rightarrow$  Select effects menu  $\Rightarrow \textcircled{Omega} \Rightarrow$  Apply or Change effects  $\fbox{Omega}$  Select Omega, press Omega, select *YES* and then press Omega to select the entire text.

### Undo

[Text Entry] window ⇔ 🔼 ⇔ 与undo ⇔ )

# Preview Graphic Mail

### **Cancel All Decoration**

### Create Graphic Mail Automatically

 $\begin{array}{c|c} [\text{Text Entry}] \text{ window } \Rightarrow \text{ Enter text } \Rightarrow \swarrow \\ \Rightarrow & \underline{\mathbb{A}_{\text{tot}}} \Rightarrow \textcircled{\bullet} \Rightarrow & \overline{\mathbb{P}} \text{ to toggle effects } \Rightarrow \\ \hline \textcircled{\bullet} \end{array}$ 

Emotion of the message is detected from the entered text, and a set of effects that matches the emotion is automatically applied.

Press 🕞 to toggle insert and no insert for pictographs and emoticons.

### Save Graphic Mail as a Template

[Text Entry] window  $\Rightarrow$  Enter text  $\Rightarrow$   $\bigcirc$   $\Rightarrow$   $\bigcirc$   $\Rightarrow$  *Template*  $\Rightarrow$   $\bigcirc$   $\Rightarrow$  *Save Template*  $\Rightarrow$  $\bigcirc$   $\Rightarrow$  *YES*  $\Rightarrow$   $\bigcirc$ 

Attached files except images inserted in text are not included in a template. Save up to 1,000 templates including downloads. Delete saved templates as needed.

### **Download Templates**

### Create Graphic Mail from a Template

### Edit a Template

■  $\Rightarrow$  *Template*  $\Rightarrow$  ●  $\Rightarrow$  Select a template  $\Rightarrow$  ●  $\Rightarrow$   $\blacksquare$   $\Rightarrow$  *Edit*  $\Rightarrow$  ●  $\Rightarrow$  Edit text  $\Rightarrow$ ● (twice)  $\Rightarrow$  *YES* or *NO*  $\Rightarrow$  ●

### Edit Title of a Template

### **Delete Templates**

• To Select Delete This

⇒ Delete This ⇒ ● ⇒ YES ⇒ ●

• To Select *Delete Selected* 

⇒ Delete Selected ⇒ ● ⇒ Select

templates  $\Rightarrow$   $\bigcirc$   $\Rightarrow$   $\Rightarrow$  **YES**  $\Rightarrow$   $\bigcirc$ 

- To Select Delete All
  - ⇒ Delete All ⇒ Enter Security Code
  - $\Rightarrow$   $\bigcirc$   $\Rightarrow$  YES  $\Rightarrow$   $\bigcirc$

Mail

# **Advanced Features**

# **Receiving/Opening Messages**

### Start Here

| [Message List]   | Ρ. | 5-6 |
|------------------|----|-----|
| [Message] window | Ρ. | 5-7 |
| [Mail List]      | Ρ. | 5-7 |

### **Receiving Messages**

### **Manually Retrieve Messages**

- Press retrieval.
- Retrieve messages that were stored on the server while handset was off or out of range.

# **Checking Messages**

### **Retrieve Complete S! Mail**

[Message List] ⇒ Select an S! Mail notification ⇒ ● ⇒ ໑
 An S! Mail notification is deleted when you retrieve the message text.
 Use this procedure when Message Download under S! Mail Settings is set to Manual.

### Delete S! Mail from Server

 $[Message List] \stackrel{r}{\Rightarrow} Select an S! Mail$  $notification <math>\stackrel{r}{\Rightarrow} \textcircled{0} \stackrel{r}{\Rightarrow} \overbrace{\mathcal{P}} \stackrel{r}{\Rightarrow} Delete \stackrel{r}{\Rightarrow} \textcircled{0} \\ \stackrel{r}{\Rightarrow} Notification, Server Mail or$  $Notifi./Server <math>\stackrel{r}{\Rightarrow} \textcircled{0} \stackrel{r}{\Rightarrow} YES \stackrel{r}{\Rightarrow} \textcircled{0}$ 

### **Read Out Messages**

 [Message] window ⇔ 🖻 ⇔ Read Out

 Message ⇔ ●

 Press ● to stop reading.

 Press ● to end reading.

### **Check Message Information**

[Message List] ⇒ 🕞 🖙 Mail Info ⇒ 🖲

### Server Message Operations

### Update Mail List

【Mail List】 ➡ 🔎 ➡ Mail List ➡ ●

### Switch Mail List Views

[Mail List] ⇔ 🖗 ⇔ List Setting ⇔ ● ⇔ Subject, Name or Address ⇔ ●

### **Check Server Message Information**

[Mail List] ⇔ Select a message ⇔ 🗐 ⇔ Mail Info ⇔ ●

### Forward a Server Message

[Mail List] ⇔ Select a message ⇔ 🖗 ⇔ Forward ⇔ ● ⇔ To ⇔ ● ⇔ Enter address ⇔ ♥

#### **Delete Server Messages**

[Mail List] ⇔ Select a message ⇔ /₱ ⇔ Delete ⇔ ●

- To Select Delete This  $\Rightarrow$  Delete This  $\Rightarrow$   $\bigcirc$   $\Rightarrow$  YES  $\Rightarrow$   $\bigcirc$
- To Select Delete All
   ⇒ Delete All ⇒ ⇒ Enter Security Code
   ⇒ ⇒ YES ⇒ ●

### **Check Server Memory Status**

Image: Server Mail
 Image: Server Mail
 Image: Server Mail
 Image: Server Mail
 Image: Server Mail
 Image: Server Mail
 Image: Server Mail
 Image: Server Mail
 Image: Server Mail
 Image: Server Mail
 Image: Server Mail
 Image: Server Mail
 Image: Server Mail
 Image: Server Mail
 Image: Server Mail
 Image: Server Mail
 Image: Server Mail
 Image: Server Mail
 Image: Server Mail
 Image: Server Mail
 Image: Server Mail
 Image: Server Mail
 Image: Server Mail
 Image: Server Mail
 Image: Server Mail
 Image: Server Mail
 Image: Server Mail
 Image: Server Mail
 Image: Server Mail
 Image: Server Mail
 Image: Server Mail
 Image: Server Mail
 Image: Server Mail
 Image: Server Mail
 Image: Server Mail
 Image: Server Mail
 Image: Server Mail
 Image: Server Mail
 Image: Server Mail
 Image: Server Mail
 Image: Server Mail
 Image: Server Mail
 Image: Server Mail
 Image: Server Mail
 Image: Server Mail
 Image: Server Mail
 Image: Server Mail
 Image: Server Mail
 Image: Server Mail
 Image: Server Mail
 Image: Server Mail
 Image: Server Mail
 Image: Server Mail
 Image: Server Mail
 Image: Server Mail
 Image: Server Mail
 Image: Server Mail
 Image: Server Mail
 Image: Server Mail
 Image: Server Mail
 Image: Server Mail
 Image: Server Mail
 Image: Server Mail
 Image: Server Ma

# **Managing/Using Messages**

### **Start Here**

| [Folder List]               | P. 5-9  |
|-----------------------------|---------|
| [Message List]              | P. 5-9  |
| [Message] window            | P. 5-9  |
| [Inbox Folder List]         | P. 5-10 |
| [Inbox Message List]        | P. 5-10 |
| [Received Message] window   | P. 5-10 |
| [Sent Message] window       | P. 5-10 |
| [Tomomato-Mail Folder List] | P. 5-11 |

# Managing Messages

### Protect a Message

[Message] window ⇔ / P ⇔ Protect ON/OFF ⇔ ●

If a message is protected, this procedure cancels protection.

### Move Messages to a Different Folder

[Message List]  $\Rightarrow$  Select a message  $\Rightarrow$   $\Rightarrow$  Move  $\Rightarrow$   $\Rightarrow$  Move  $\Rightarrow$   $\Rightarrow$  Move This  $\Rightarrow$  Move This  $\Rightarrow$  Move This  $\Rightarrow$   $\Rightarrow$  Select Move This  $\Rightarrow$  Move This  $\Rightarrow$   $\Rightarrow$  Select a destination folder  $\Rightarrow$   $\Rightarrow$   $\Rightarrow$  Select Move Selected  $\Rightarrow$  Move Selected  $\Rightarrow$  Select Move Selected  $\Rightarrow$  Select a destination folder  $\Rightarrow$   $\Rightarrow$   $\Rightarrow$   $\Rightarrow$   $\Rightarrow$  Select a destination folder  $\Rightarrow$  Move All  $\Rightarrow$  Move All  $\Rightarrow$  Move All  $\Rightarrow$   $\Rightarrow$  Select a destination folder  $\Rightarrow$   $\Rightarrow$   $\Rightarrow$   $\Rightarrow$  Select a destination folder  $\Rightarrow$   $\Rightarrow$   $\Rightarrow$   $\Rightarrow$  Select a destination folder  $\Rightarrow$   $\Rightarrow$   $\Rightarrow$  Select a destination folder  $\Rightarrow$   $\Rightarrow$   $\Rightarrow$  Select a destination folder  $\Rightarrow$   $\Rightarrow$   $\Rightarrow$  Select a destination folder  $\Rightarrow$   $\Rightarrow$   $\Rightarrow$  Select a destination folder  $\Rightarrow$   $\Rightarrow$   $\Rightarrow$  Select a destination folder  $\Rightarrow$   $\Rightarrow$   $\Rightarrow$  Select  $\Rightarrow$   $\Rightarrow$  Select  $\Rightarrow$   $\Rightarrow$   $\Rightarrow$  Select  $\Rightarrow$   $\Rightarrow$   $\Rightarrow$  Select  $\Rightarrow$   $\Rightarrow$  Select  $\Rightarrow$   $\Rightarrow$  Select  $\Rightarrow$   $\Rightarrow$  Select  $\Rightarrow$   $\Rightarrow$  Select  $\Rightarrow$   $\Rightarrow$   $\Rightarrow$  Select  $\Rightarrow$   $\Rightarrow$  Select  $\Rightarrow$   $\Rightarrow$   $\Rightarrow$  Select  $\Rightarrow$   $\Rightarrow$  Select  $\Rightarrow$  Select  $\Rightarrow$   $\Rightarrow$  Select  $\Rightarrow$   $\Rightarrow$  Select  $\Rightarrow$   $\Rightarrow$  Select  $\Rightarrow$   $\Rightarrow$  Select  $\Rightarrow$   $\Rightarrow$  Select  $\Rightarrow$   $\Rightarrow$  Select  $\Rightarrow$   $\Rightarrow$  Select  $\Rightarrow$   $\Rightarrow$  Select  $\Rightarrow$   $\Rightarrow$  Select  $\Rightarrow$  Select

#### **Delete Messages**

[Folder List]  $\Rightarrow$   $\square$  $\square$  $\square$  $\square$  $\square$  $\square$ Enter Security Code  $\Rightarrow$  $\square$  $\square$  $YES \Rightarrow$  $\bigcirc$ [Message List]  $\Rightarrow$  $\square$  $\square$  $\square$  $\square$  $\Rightarrow$  $Delete \Rightarrow$  $\bigcirc$  $\square$  $\square$  $\Rightarrow$  $Delete \Rightarrow$  $\bigcirc$  $\square$  $\square$  $\Rightarrow$ Delete This $\Rightarrow$  $\square$  $\square$  $\Rightarrow$  $Delete This \Rightarrow$  $\bigcirc$  $\bigcirc$  $\bigcirc$  $\Rightarrow$  $Delete This \Rightarrow$  $\bigcirc$  $\bigcirc$  $\bigcirc$  $\Rightarrow$  $Delete This \Rightarrow$  $\bigcirc$  $\bigcirc$  $\bigcirc$  $\Rightarrow$  $Delete This \Rightarrow$  $\bigcirc$  $\bigcirc$  $\bigcirc$  $\Rightarrow$  $Delete This \Rightarrow$  $\bigcirc$  $\bigcirc$  $\bigcirc$  $\Rightarrow$ Delete Delete Selected $\bigcirc$  $\bigcirc$  $\Rightarrow$  $Delete Selected \Rightarrow$  $\bigcirc$  $\bigcirc$  $\Rightarrow$ Delete Delete All $\bigcirc$  $\bigcirc$  $\Rightarrow$ Delete Delete All $\bigcirc$  $\bigcirc$  $\Rightarrow$ Delete All $\bigcirc$  $\bigcirc$  $\Rightarrow$  $\square$  $\square$  $\square$  $\Rightarrow$  $\square$  $\square$  $\square$  $\Rightarrow$  $\square$  $\square$ 

### **Delete All Read Messages**

 $[Inbox Folder List] \Rightarrow \bigcirc \bigcirc \Rightarrow Delete Read$  $\Rightarrow \bigcirc \Rightarrow YES \Rightarrow \bigcirc \\ [Inbox Message List] window \Rightarrow \bigcirc \bigcirc \Rightarrow Pelete$  $\Rightarrow @ \Rightarrow Delete Read \Rightarrow \bigcirc \Rightarrow YES$  $\Rightarrow \bigcirc$ 

b Protected messages cannot be deleted.

### **Delete All Delivery Reports**

 $[Inbox Message List] \Rightarrow \boxed{B} \Rightarrow Delete \Rightarrow \\ \textcircled{O} \Rightarrow Delete All Reports \Rightarrow \textcircled{O} \Rightarrow Enter \\ Security Code \Rightarrow \textcircled{O} \Rightarrow YES \Rightarrow \textcircled{O} \\ \fbox{O} Protected delivery reports cannot be deleted.$ 

### **Delete Attached Files**

[Message] window  $\Rightarrow$  Select attached files  $\Rightarrow \textcircled{P} \Rightarrow Delete Att. File or Del All Att.$  $Files <math>\Rightarrow \textcircled{O} \Rightarrow YES \Rightarrow \textcircled{O}$ 

# Copy SMS Messages between Handset and USIM Card

 $\blacksquare \Leftrightarrow Tools \Rightarrow \textcircled{o} \Rightarrow USIM Operation \Rightarrow \textcircled{o} \Rightarrow Enter Security Code \Rightarrow \textcircled{o} \Rightarrow Copy \Rightarrow \textcircled{o} \Rightarrow Phone \rightarrow USIM or USIM \rightarrow Phone \Rightarrow \textcircled{o} \Rightarrow SMS \Rightarrow \textcircled{o} \Rightarrow Inbox or Outbox \Rightarrow \textcircled{o} \Rightarrow Select a folder \Rightarrow \textcircled{o} \Rightarrow Select an SMS message \Rightarrow \textcircled{o} \Rightarrow \textcircled{o} \Rightarrow YES \Rightarrow \textcircled{o}$ 

### Delete SMS Messages on USIM Card

 $\blacksquare \Leftrightarrow \mathsf{Tools} \Leftrightarrow \textcircled{\bullet} \Leftrightarrow \mathsf{USIM} \mathsf{Operation} \Leftrightarrow \textcircled{\bullet} \Leftrightarrow \mathsf{Enter} \mathsf{Security} \mathsf{Code} \Leftrightarrow \textcircled{\bullet} \Leftrightarrow \mathsf{Delete} \Leftrightarrow \textcircled{\bullet} \Leftrightarrow \mathsf{USIM} \Leftrightarrow \textcircled{\bullet} \Leftrightarrow \mathsf{SMS} \Leftrightarrow \textcircled{\bullet} \Leftrightarrow \mathsf{Delete} \Leftrightarrow \textcircled{\bullet} \Leftrightarrow \mathsf{USIM} \Leftrightarrow \textcircled{\bullet} \Rightarrow \mathsf{SMS} \Leftrightarrow \textcircled{\bullet} \Leftrightarrow \mathsf{Inbox} \text{ or } \mathsf{Outbox} \Leftrightarrow \textcircled{\bullet} \Rightarrow \textcircled{\bullet} \Leftrightarrow \textcircled{\bullet} \Leftrightarrow \mathsf{Inbox} \text{ or } \mathsf{Outbox} \Leftrightarrow \textcircled{\bullet} \Rightarrow \mathsf{Select} \text{ a folder} \Leftrightarrow \textcircled{\bullet} \Rightarrow \mathsf{Select} \text{ a folder} \Leftrightarrow \textcircled{\bullet} \Rightarrow \mathsf{Select} \text{ an SMS} \text{ message} \Leftrightarrow \textcircled{\bullet} \Rightarrow \textcircled{\bullet} \Rightarrow \mathsf{YES} \Leftrightarrow \textcircled{\bullet}$ 

### Change Message Color

[Message List] ⇒ Select a message ⇒ Press and hold ★
Each time you press and hold ★, the message color toggles as follows: Red → Blue → Default (Black)

### Add a Folder

### Edit a Folder Name

[Folder List] ⇒ Select a folder ⇒ @ ⇒ Edit Folder Name ⇒ ● Edit folder name ⇒ ●
[Preinstalled folders cannot be renamed.

### **Change Order of Folders**

[Folder List] ⇒ Select a folder ⇒ (P) ⇒
 Sort Folder ⇒ ● ⇒ Select a position ⇒ ●
 [P] The order of preinstalled folders cannot be changed.

#### **Delete a Folder**

- Folders containing protected messages and preinstalled folders cannot be deleted.
- This procedure also deletes messages stored in the folder.
- Auto Sort settings are also canceled when you delete a folder with Auto Sort settings.

### **Check Number of Saved Messages**

[Folder List] / [Message List] ⇒ 🗐 ⇒ No. of Messages ⇒ ●

The total number of messages, and the number of unread and protected messages in a folder can be checked from Folder List. The number of messages in a folder can be checked from Message List.

### **Check Sent/Received Addresses**

Press and hold  $\bigcirc$  or press and hold  $\bigcirc$   $\Rightarrow$ Select an entry  $\Rightarrow$   $\bigcirc$ 

#### Delete All Messages in Tomomato-Mail Folder

[Tomomato-Mail Folder List]  $\Rightarrow$  Select a folder  $\Rightarrow \square \Rightarrow$  Del All in Folder  $\Rightarrow$  Enter Security Code  $\Rightarrow \bigcirc \Rightarrow$  YES  $\Rightarrow \bigcirc$ 

### **Using Messages**

### Edit a Sent Message

 $\textcircled{O} \Rightarrow \textbf{Outbox} \Rightarrow \textcircled{O} \Rightarrow \texttt{Select a folder} \Rightarrow \textcircled{O} \Rightarrow \texttt{Select a sent message} \Rightarrow \textcircled{O} \Rightarrow \texttt{Edit} address, subject and text} \Rightarrow \textcircled{O}$ 

### Edit & Send a Draft Message

■  $\Rightarrow$  **Draft**  $\Rightarrow$  **●**  $\Rightarrow$  Select a message  $\Rightarrow$ **●**  $\Rightarrow$  Edit address, subject and text  $\Rightarrow$   $\boxdot$ 

### Forward a Message

 [Received Message] window ⇔ 🗇 ⇔

 Reply/Forward ⇔ ● ⇔ Forward ⇔ ●

 (twice) ⇔ Enter address ⇔ ☺

 The subject and text can also be edited.

 Files attached to/inserted in SI Mails are also

Files attached to/inserted in S! Mails are also forwarded.

#### Save Sender, Recipient's E-mail Address or Phone Number to Phone Book

[Message] window ⇔ 🕞 ⇔ Address List

Select an e-mail address/phone number

 $\Rightarrow \bigcirc \forall \mathsf{Save Address} \Rightarrow \bigcirc \forall \mathsf{YES} \Rightarrow \bigcirc$ 

• To Save to Handset

 $\begin{array}{c} \Rightarrow \textit{Phone} \Rightarrow \textcircled{\textcircled{O}} \Rightarrow \texttt{Select store method} \Rightarrow \\ \textcircled{\textcircled{O}} (\Rightarrow \texttt{Search Phone Book} \Rightarrow \texttt{Select Phone Book} \Rightarrow \texttt{Select Phone Book} \Rightarrow \textcircled{\textcircled{O}} (\Rightarrow \texttt{twice})) \Rightarrow \texttt{Edit items} \Rightarrow \textcircled{\textcircled{O}} (\Rightarrow \texttt{YES or NO} \Rightarrow \textcircled{\textcircled{O}}) (\Rightarrow \texttt{Enter entry number} \Rightarrow \textcircled{\textcircled{O}}) \\ \textcircled{\textcircled{O}} \end{pmatrix}$ 

To Save to USIM Card

 $\Rightarrow$  USIM  $\Rightarrow$   $\odot$   $\Rightarrow$  Select store method  $\Rightarrow$ 

( $\Rightarrow$  Search Phone Book  $\Rightarrow$  Select Phone Book  $\Rightarrow$  ( $\Rightarrow$  (twice))  $\Rightarrow$  Edit items  $\Rightarrow$   $\boxdot$  ( $\Rightarrow$ )

Overwrite or Add ⇔ () (⇔ YES or NO ⇔ ())

### Call a Phone Number in Text

[Message] window ⇔ Select a phone number ⇔ ● ⇔ Voice Phone or Video Call ⇔ ● ⇔ Dial ⇔ ●

Send an S! Mail to an E-mail Address in Text

[Message] window ⇔ Select an e-mail address ⇔ ● ⇔ Compose S! Mail ⇔ ອ

### Access the Internet from a URL in Text

[Message] window  $\Rightarrow$  Select a URL  $\Rightarrow$  ( $\Rightarrow$ )  $\Rightarrow$  Yahoo! Keitai or PC Site Browser  $\Rightarrow$  ( $\Rightarrow$ ) ( $\Rightarrow$  YES or NO  $\Rightarrow$  ( $\Rightarrow$ )

#### Save Number/Address in Text to Phone Book or Blog/Mail Member List

[Message] window ⇔ Select an e-mail address/phone number ⇔ 🕞 ⇔ Save Address ⇔ ● ⇔ Phonebook or Blog/Mail Member ⇔ ●

### To Save to Handset

To Save to Blog/Mail Member List
 ⇔ Select a Blog/Mail Memer list ⇔ ● ⇔
 Select an item ⇔ ● (⇔ YES ⇔ ●)

[Message] window  $\Rightarrow \textcircled{@} \Rightarrow Quick Search$   $\Rightarrow \textcircled{@} \Rightarrow Enter keyword <math>\Rightarrow \textcircled{@} \Rightarrow Enter$ keyword  $\Rightarrow \textcircled{@} \Rightarrow \underbar{Y}$  or  $\textcircled{@}Browser \Rightarrow$   $\textcircled{@} \Rightarrow Select an item from search results <math>\Rightarrow$ @

### Switch Subject Field Views

5 Mail

 [Message List] ⇒ Press and hold #
 When Mail List Disp. is set to 2 Lines, view toggles in the order Name → Address.
 When Mail List Disp. is set to 1 Line, or to 1 Line+Body, the view cycles as follows: Subject → Name → Address

### Change Font Size of Text

[Message] window ⇒ Press and hold ⊙

### Search for Messages in a Folder

[Message List]  $\Rightarrow \bigcirc$   $\bigcirc$  Search Mail  $\Rightarrow$   $\bigcirc$ Search Sender, Search Receiver or Search Subject  $\Rightarrow$   $\bigcirc$  ( $\Rightarrow$  Select a search criterion  $\Rightarrow$   $\bigcirc$ )  $\Rightarrow$  Select an address, enter address or subject  $\Rightarrow$   $\bigcirc$ Narrow down search results by repeating the search operation. This procedure can be combined with Sort or *Filter*.

#### Sort Messages

 $[Message List] \Rightarrow \bigcirc \bigcirc Sort \Rightarrow \bigcirc \Rightarrow$ Select a criterion  $\Rightarrow \bigcirc$ 

This procedure can be combined with the **Search Mail** or **Filter**.

### **Filter Messages**

 $[Message List] \Rightarrow \bigcirc \bigcirc Filter \Rightarrow \bigcirc \Rightarrow$ Select a criterion  $\Rightarrow \bigcirc$ 

This procedure can be combined with Search Mail or Sort.

### **Reset Message List View to Default**

[Message List] ⇒ (n) ⇒ Display All ⇒ (e) This procedure returns the message list view that has been changed by search, sort or filter operation to its original view.

### Switch All Unread Messages to Read Messages

 $[Inbox Message List] \Rightarrow \bigcirc Read All \Rightarrow \\ \bigcirc \Rightarrow YES \Rightarrow \bigcirc$ 

### **Open S! Mail Delivery Report**

[Outbox Message] window ⇔ / P ⇔ Disp. Report ⇔ ●

Only available in Message window of a sent message with a requested delivery report.